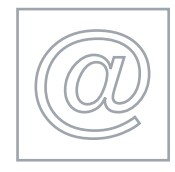

### DATA ANALYSIS

5192/A 2007

Optional Module: Practical Assessment

1 hour plus 15 minutes reading time

No Additional Materials are required

#### **READ THESE INSTRUCTIONS FIRST**

Candidates are permitted **15 minutes** reading time before attempting the paper.

Make sure that your **Centre number**, **candidate number** and **name** are clearly visible on **each printout** that you are asked to produce, before it is sent to the printer.

Carry out every instruction in each task.

Tasks are numbered on the left hand side of the page, so that you can see what to do, step by step. On the right hand side of the page for each task, you will find a box which you can tick ( $\checkmark$ ) when you have completed the task; this checklist will help you to track your progress through the assessment.

Before each printout you should proof-read the document to make sure that you have followed all instructions correctly.

At the end of the assignment put **all** your printouts into the Assessment Record Folder.

This document consists of 4 printed pages.

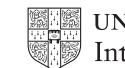

UNIVERSITY of CAMBRIDGE International Examinations

[Turn over

## www.xtremepapers.net

You work for a gym equipment company called Gymnastic. Your manager has asked you to calculate the current stock levels for equipment that the company sells.

All currency values should be in dollars with the \$ sign visible.

**1** Create a data model which looks like this:

| Information Table     |      |  |  |
|-----------------------|------|--|--|
| Mark-up               | 0.03 |  |  |
|                       | 0.05 |  |  |
| Number of stock items |      |  |  |
| Full                  |      |  |  |
| Upper                 |      |  |  |
| Lower                 |      |  |  |

| Date       | Item                         | Body workout | Cost | Increase | Value |
|------------|------------------------------|--------------|------|----------|-------|
| 24/02/2007 | Basic exercise bike          |              |      |          |       |
| 30/03/2007 | Cross trainer                |              |      |          |       |
| 06/04/2007 | Multi gym                    |              |      |          |       |
| 15/04/2007 | Treadmill                    |              |      |          |       |
| 19/05/2007 | Rowing machine               |              |      |          |       |
| 20/05/2007 | Trampoline                   |              |      |          |       |
| 26/05/2007 | Benches                      |              |      |          |       |
| 02/06/2007 | Punch bags                   |              |      |          |       |
| 02/06/2007 | Weights                      |              |      |          |       |
| 07/06/2007 | Elliptical cross<br>trainers |              |      |          |       |
| 17/06/2007 | Step trainer                 |              |      |          |       |
| 01/07/2007 | Press                        |              |      |          |       |

The cells in these columns will represent:

| Date                             | Date of item in stock (shown above in dd/mm/yyyy format, you may use mm/dd/yyyy if you prefer)                                                            |
|----------------------------------|----------------------------------------------------------------------------------------------------|
| ltem                             | The type of gym equipment                                                                                                    |
| Body workout                     | Which area of the body is exercised eg full, upper or lower                                                                                               |
| Cost                             | The price paid for each item                                                                                                    |
| Increase                         | The value added to each item based on the Cost.<br>If the Cost is greater than or equal to 300, then the<br>increase is 5%. Otherwise the increase is 3%. |
| Value                            | The price each item is sold at including the Increase                                                                                                    |
| Information Table                |                                                                                                    |
| Mark-up<br>Number of stock items | The percentage increase added to all items Count of the number of items.                                                                                  |

5192/A ICT (Optional) 2007

## www.xtremepapers.net

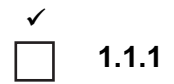

|    |                                                                                                    | ✓ |                |
|----|----------------------------------------------------------------------------------------------------|---|----------------|
| 2  | In the <i>Information Table</i> name the cell that holds the data 0.03 <b>three</b><br>Name the cell that holds the data 0.05 <b>five</b>                                                       |   | 1.1.3          |
|    | These named cells will be used to calculate the Increase                                                                                                    |   |                |
| 3  | In the main table in the cell under <i>Increase</i> , enter a formula using IF. This formula calculates the mark-up on the first item.                                                          |   | 1.1.4          |
|    | If the <i>Cost</i> is greater than or equal to <b>300</b> then multiply the <i>Cost</i> by the named cell <b>five</b> to calculate the <i>Increase</i>                                          |   |                |
|    | If the <i>Cost</i> is less than <b>300</b> then multiply the <i>Cost</i> by the named cell <b>three</b> to calculate the <i>Increase</i>                                                        |   |                |
| 4  | In the main table in the cell under <i>Value</i> , enter a formula which adds the <i>Increase</i> to the <i>Cost</i>                                                                            |   | 1.1.3          |
| 5  | In the <i>Information Table</i> format the cells containing the data 0.03 and 0.05 to display the % value with 0 decimal places (for example 5%).                                               |   | 3.1.1          |
| 6  | In the <i>Information Table</i> use COUNTIF to count the number of items where the <i>Body workout</i> is <b>Full</b><br>Place the result in the cell to the right of the heading <i>Full</i>   |   | 1.1.4          |
|    | In the <i>Information Table</i> use COUNTIF to count the number of items where the <i>Body workout</i> is <b>Upper</b><br>Place the result in the cell to the right of the heading <i>Upper</i> |   |                |
|    | In the <i>Information Table</i> use COUNTIF to count the number of items where the <i>Body workout</i> is <b>Lower</b><br>Place the result in the cell to the right of the heading <i>Lower</i> |   |                |
| 7  | Format the cells in the <i>Date</i> column to give the month in word format (for example: May 19, 2007 or 19 May 2007).                                                                         |   | 3.1.1          |
| 8  | Format the cells in the <i>Cost</i> , <i>Increase</i> and <i>Value</i> columns to display the \$ sign (dollar) with 2 decimal places.                                                           |   | 3.1.1          |
| 9  | Copy down all formulae entered in steps 3 and 4 so that 12 rows of data can be entered.                                                                                                    |   | 1.1.1          |
| 10 | Set your page orientation to landscape.                                                                                                    |   | 3.1.3          |
| 11 | Save the data model and print a copy of the sheet showing the formulae<br>used. Make sure that the contents of all cells are visible and that the printout<br>fits onto a single printed page.  |   | 3.1.2<br>4.1.1 |

# www.xtremepapers.net

Body workout

Cost

| Basic exercise bike       | Lower                                                                                                    | 105                                                                                                    |
|---------------------------|----------------------------------------------------------------------------------------------------|----------------------------------------------------------------------------------------------------|
| Cross trainer             | Full                                                                                                    | 300                                                                                                    |
| Multi gym                 | Full                                                                                                    | 478                                                                                                    |
| Treadmill                 | Lower                                                                                                    | 894                                                                                                    |
| Rowing machine            | Full                                                                                                    | 545                                                                                                    |
| Trampoline                | Lower                                                                                                    | 369                                                                                                    |
| Benches                   | Upper                                                                                                    | 157                                                                                                    |
| Punch bags                | Upper                                                                                                    | 294                                                                                                    |
| Weights                   | Upper                                                                                                    | 65                                                                                                    |
| Elliptical cross trainers | Lower                                                                                                    | 400                                                                                                    |
| Step trainer              | Lower                                                                                                    | 25                                                                                                    |
| Press                     | Upper                                                                                                    | 90                                                                                                    |
|                           | Basic exercise bike<br>Cross trainer<br>Multi gym<br>Treadmill<br>Rowing machine<br>Trampoline<br>Benches<br>Punch bags<br>Weights<br>Elliptical cross trainers<br>Step trainer<br>Press | Basic exercise bikeLowerBasic exercise bikeLowerCross trainerFullMulti gymFullTreadmillLowerRowing machineFullTrampolineLowerBenchesUpperPunch bagsUpperWeightsUpperElliptical cross trainersLowerStep trainerLowerPressUpper |

### **12** Enter the following data into the model to test that it works correctly:

ltem

Date

- **13** Save this data and print a copy showing the values. Make sure that the contents of all cells are visible and that the printout fits onto a single printed page.
- 14 Produce a printout showing only the rows where the *Body workout* is *Full*
- **15** Produce a printout from all the data showing only the rows where the *Date* is between 01 May 2007 and 10 June 2007 and the *Cost* is greater than 400

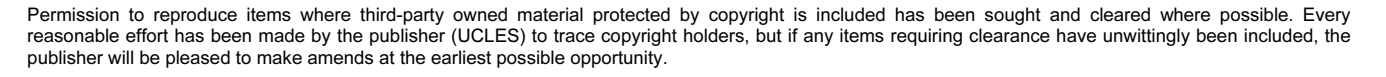

University of Cambridge International Examinations is part of the Cambridge Assessment Group. Cambridge Assessment is the brand name of University of Cambridge Local Examinations Syndicate (UCLES), which is itself a department of the University of Cambridge.

5192/A ICT (Optional) 2007

### www.xtremepapers.net

] 3.1.2 4.1.1

1.1.2 1.2.1

2.1.1 4.1.1 2.1.1 4.1.1